## คู่มือการตั้งค่า OpenVPN Connect for Windows

## \*\*\* การเข้าใช้งานต้องได้รับสิทธิ์ก่อน \*\*\*

 Download โปรแกรม OpenVPN Connect จาก <u>https://openvpn.net/client-connect-vpn-for-windows/</u> เลือกไป ที่ Download OpenVPN Connect v3

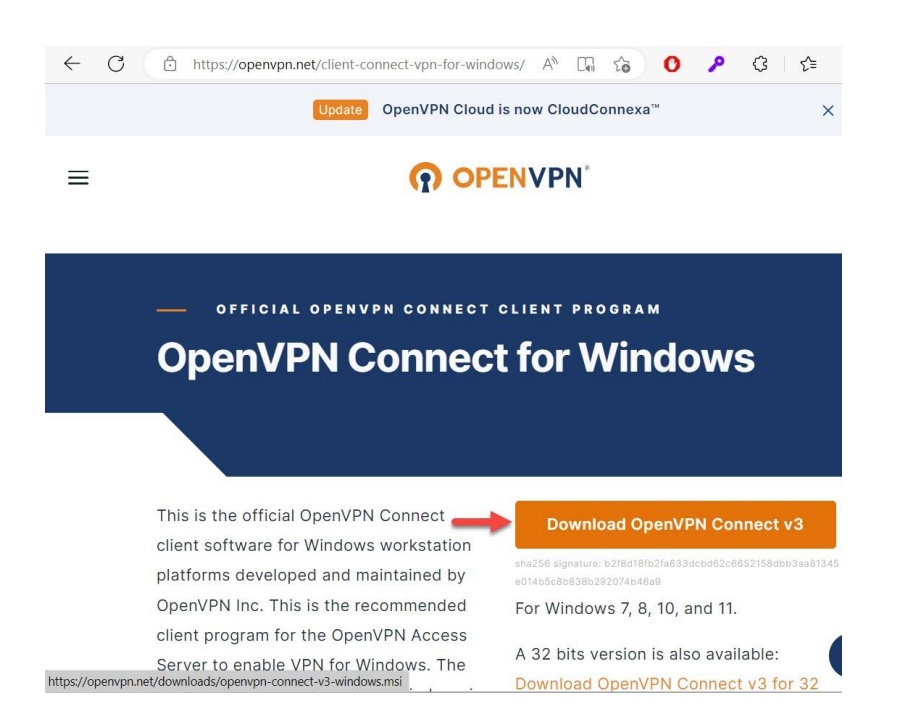

2. เปิดไฟล์ที่ download มาเช่น openvpn-connect-3.3.7.2979\_signed.msi (เวอร์ชั่น ณ วันที่ 07 มี.ค. 66)

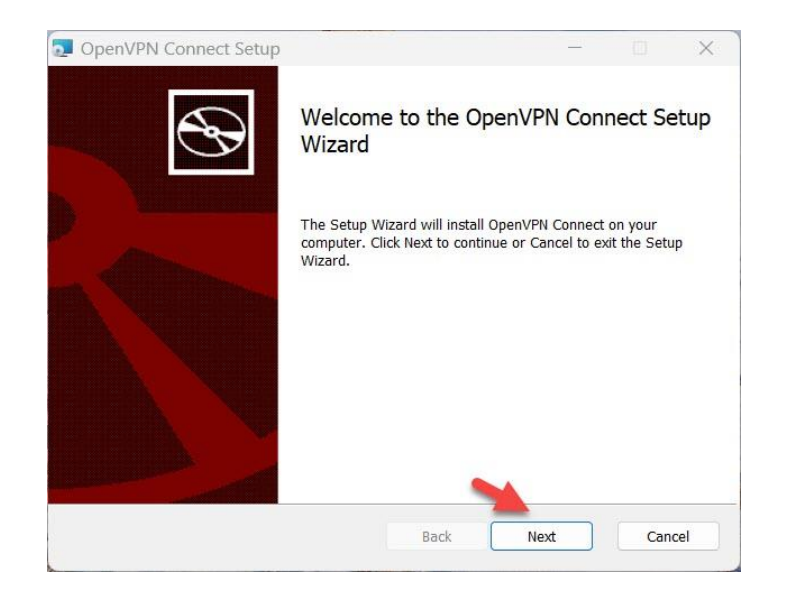

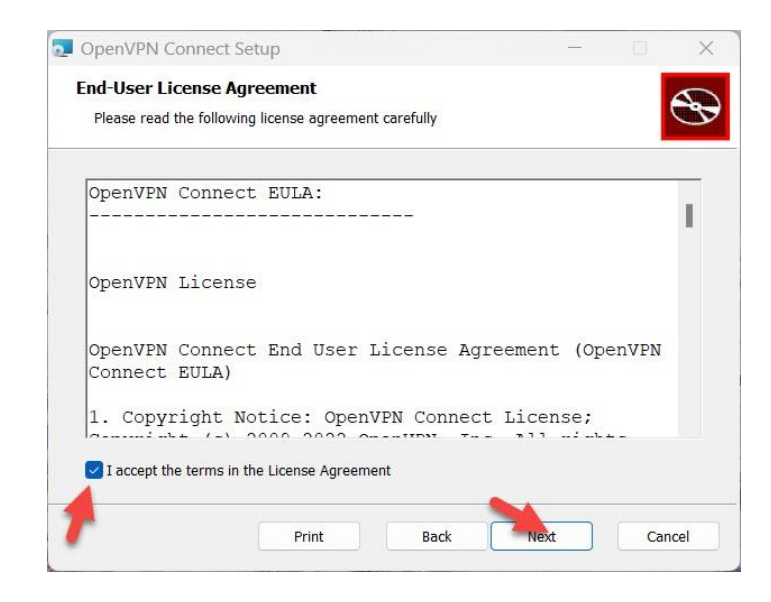

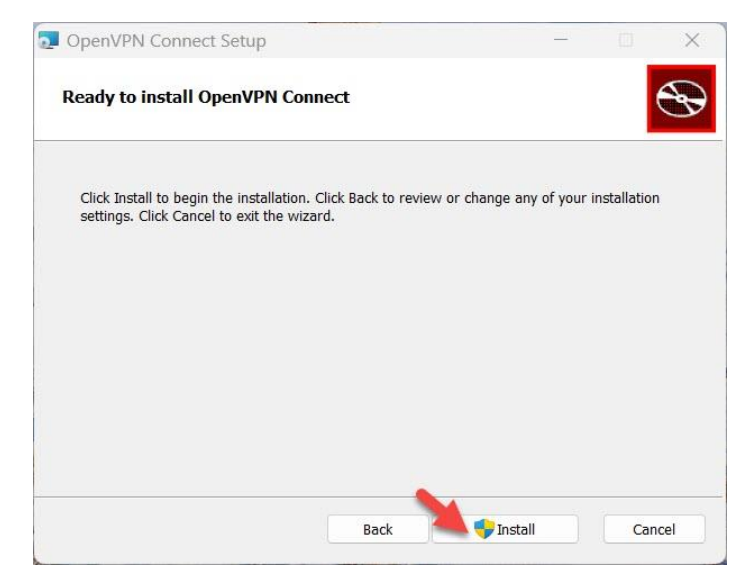

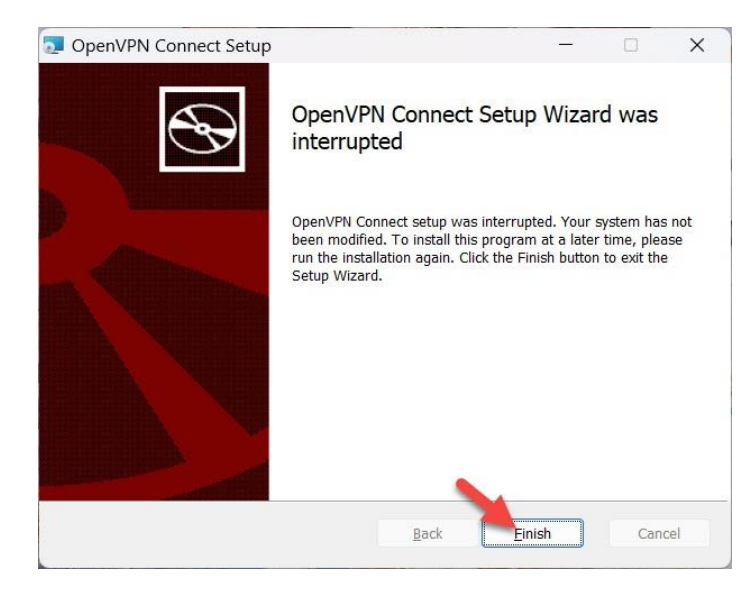

3. คันหาโปรแกรมพิมพ์ openvpn connect เลือก **Open** 

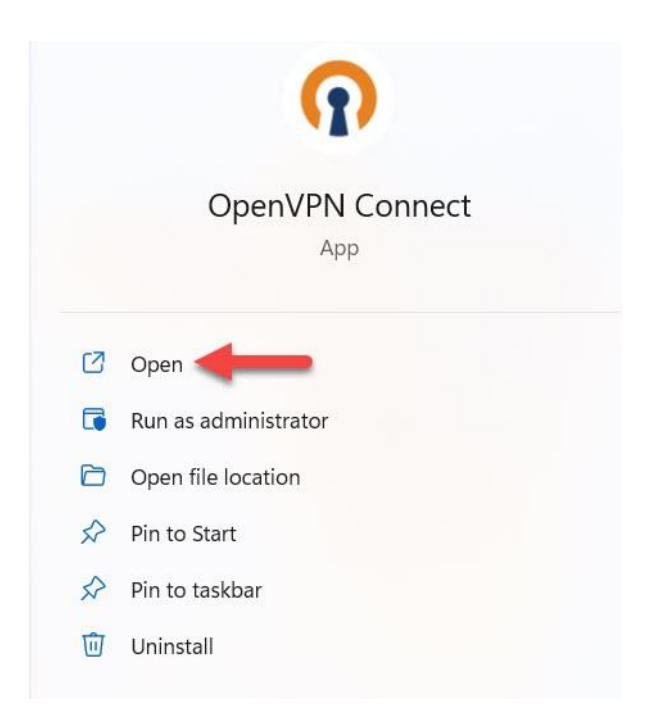

4. เพิ่ม Profiles สำหรับ OpenVPN ที่ เครื่องหมาย

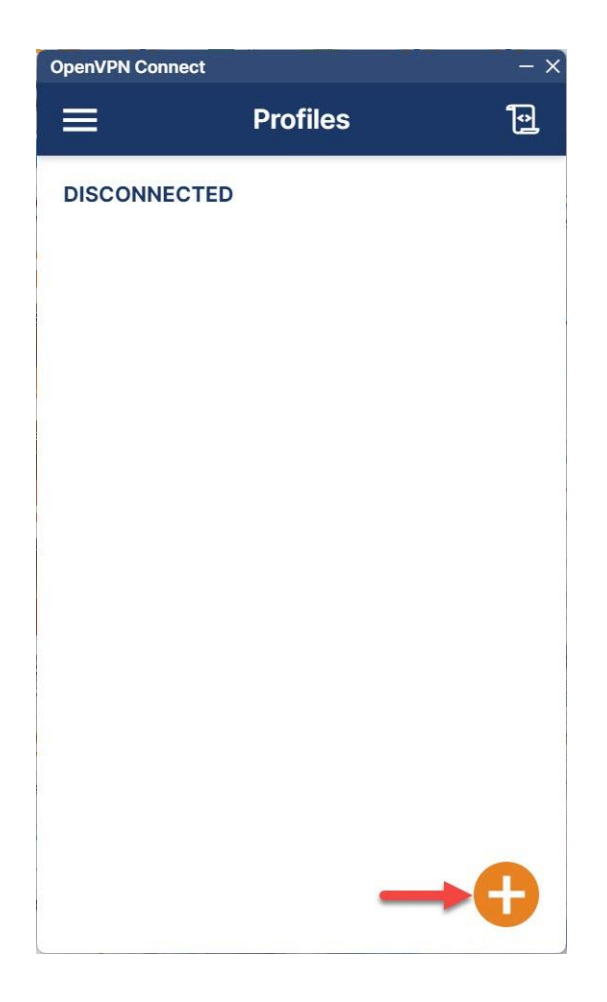

5. ไปที่ส่วน File เลือกไปที่ Browse ของ file ที่ได้รับมาสำหรับ openvpn นั้นๆ เช่น nu.ovpn เลือก Open

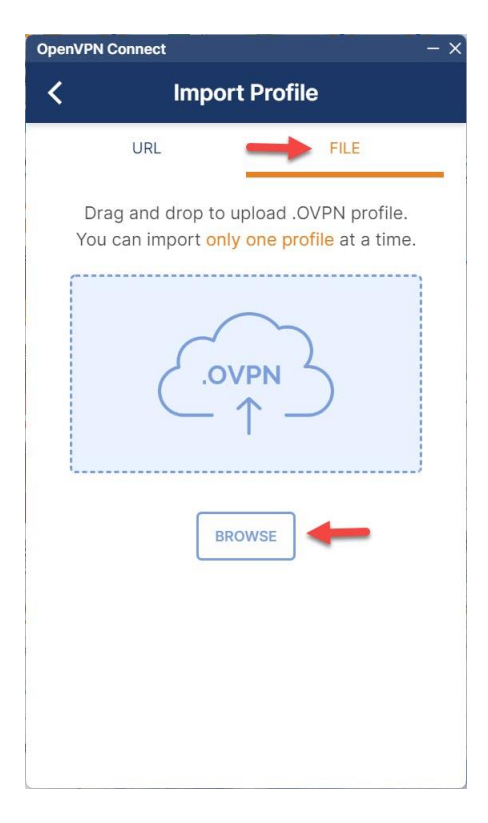

| Import Profile or Certificate                                               |                                        | ×              |
|-----------------------------------------------------------------------------|----------------------------------------|----------------|
| $\leftarrow$ $\rightarrow$ $\checkmark$ $\uparrow$ $\blacksquare$ > Desktop | ✓ C Search Desktop                     | م              |
| Organize 🝷 New folder                                                       | ≣ - [                                  | ] ()           |
| A Home                                                                      | Name                                   |                |
| File name:                                                                  | Profiles and Certificates (*. Open Car | ovpn ∨<br>ncel |

6. ใส่ Username ด้วย account@nu.ac.th เลือก Save password เพื่อบันทึก และกดปุ่ม Connect

| OpenVPN Connect          | - × |
|--------------------------|-----|
| < Imported Profile       |     |
| Profile Name             |     |
| [nu]                     |     |
| Server Hostname (locked) |     |
| Username                 |     |
| @nu.ac.th                |     |
| Save password            |     |
| Descurred                |     |
| Password                 | C'h |
|                          | 12  |
|                          |     |
|                          |     |
|                          |     |
|                          |     |
|                          |     |
|                          |     |
|                          |     |
| PROFILES CONNECT         |     |
|                          |     |

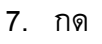

ปิด

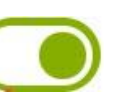

## หรือ เปิด การเชื่อมต่อ ที่ตัวเลือกหน้า Profiles

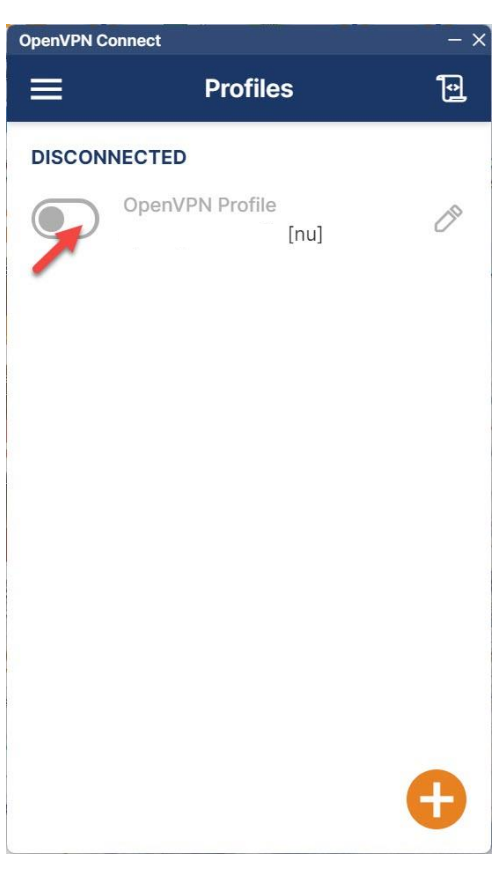

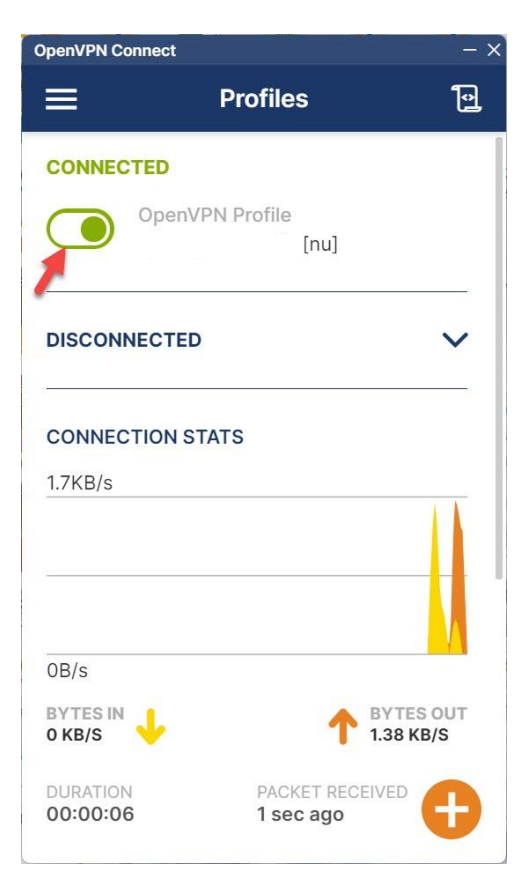